# MANUAL DE USUARIO PARA EL MANEJO DEL SISTEMA DE NOTIFICACIONES OMC

# DIRECCIÓN DE PLANIFICACIÓN Y GESTIÓN ESTRATÉGICA UNIDAD DE RELACIONES INTERNACIONALES

# **DIRECTOR EJECUTIVO**

Ing. Wilson Patricio Almeida Granja

# DIRECTORA DE PLANIFICACIÓN Y GESTIÓN ESTRATÉGICA

Ing. Galeano Cadena Genova Andrea

**REDACCIÓN TÉCNICA** 

Mgs. Soraya Catherine Arévalo Pastás

AGROCALIDAD - Planta Central

Av. Amazonas y Eloy Alfaro, Edif. MAG, piso 9. Telf: (593) 2 2567 232 Ext. 1050 QUITO - ECUADOR www.agrocalidad.gob.ec

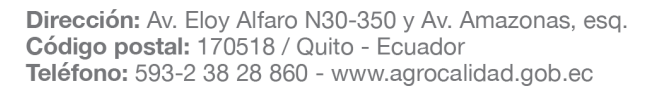

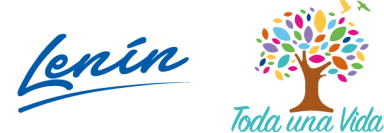

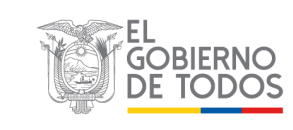

| 1.   | INTRODUCCIÓN                                                   | 3   |
|------|----------------------------------------------------------------|-----|
| 2.   | ALCANCE                                                        | 3   |
| 3.   | BASE LEGAL                                                     | 3   |
| 4.   | OBJETIVOS                                                      | 4   |
| 4    | 1. OBJETIVO GENERAL                                            | 4   |
| 4.   | 2. OBJETIVOS ESPECÍFICOS                                       | 4   |
| 5.   | MANUAL DE USUARIO                                              | 4   |
| 5.1. | PERFIL RESPONSABLE DE RELACIONES INTERNACIONALES               | 4   |
| 5.2. | PERFIL OPERADOR REGISTRADO EN EL SISTEMA GUIA                  | 9   |
| 5.3. | PERFIL TÉCNICO ÁREAS TEMÁTICAS AGROCALIDAD                     | .13 |
| 5.4. | REVISIÓN RESPUESTAS EMITIDAS POR LOS TÉCNICOS DE AGROCALIDAD - |     |
| PER  | RFIL OPERADOR REGISTRADO EN EL SISTEMA GUIA                    | .17 |

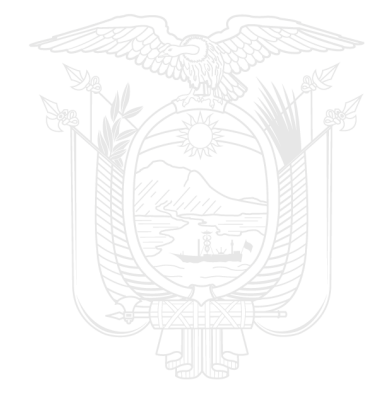

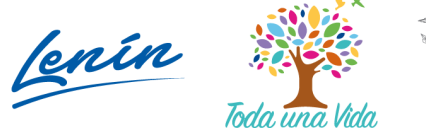

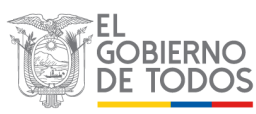

# 1. INTRODUCCIÓN

El proyecto desarrollado sobre Notificaciones OMC, permitirá cargar y revisar notificaciones referentes a las medidas sanitarias y fitosanitarias de productos comercializados entre países que forman parte de la Organización Mundial del Comercio (OMC), tanto para importación como para exportación.

# 2. ALCANCE

El presente Manual se aplica a las siguientes personas:

- Responsable de la Unidad de Relaciones Internaciones: quien será el encargado de cargar las notificaciones generadas por los organismos análogos a la Agencia de Regulación y Control Fito y Zoosanitario, respecto a las novedades encontradas en los productos comercializados.
- Responsables de las áreas técnicas de Agrocalidad (Sanidad Animal, Sanidad Vegetal, Inocuidad de los alimentos, Laboratorios y Registro Insumos Agropecuarios) y el responsable de la Unidad de Relaciones Internacionales: quienes serán los encargados de poder revisar y responder a los operadores que hayan colocado una observación (respuesta) a una notificación.
- Operadores registrados en el sistema GUIA: quienes podrán revisar y agregar alguna observación (respuesta) en las notificaciones creadas por los entes de control de cada país, respecto a las novedades encontradas en los productos comercializados.

# 3. BASE LEGAL

En el marco de la Organización Mundial de Comercio, organismo del cual Ecuador es parte, se especifica claramente en el Acuerdo de Medidas Sanitarias y Fitosanitarias que "cada gobierno debe notificar a los demás, por conducto de la Secretaría de la OMC, todas las prescripciones sanitarias y fitosanitarias nuevas o modificadas cuya aplicación afecte al comercio", además, "todos los Miembros de la OMC deben establecer "servicios de información" para atender las peticiones de información complementaria sobre las MSF nuevas o en vigor, justificar sus prescripciones y explicar la manera en que aplican sus reglamentos en materia de inocuidad de los alimentos y control sanitario de los animales y los vegetales". (OMC, 2019).

La lista incluye las notificaciones en materia de Medidas Sanitarias y Fitosanitarias (MSF) emitidas por los países miembro de la Organización Mundial de Comercio (OMC).

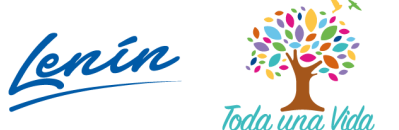

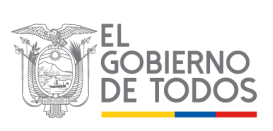

# 4. OBJETIVOS

## 4.1. Objetivo general

Automatizar el proceso de Notificaciones OMC que se lo venía manejando mediante la página web de la institución.

### 4.2. Objetivos específicos

- Mantener actualizadas mes a mes las notificaciones referentes a Medidas Sanitarias y Fitosanitarias (MSF) emitidas por los países miembros de la Organización Mundial de Comercio (OMC).
- Permitir a los operadores registrados en el sistema GUIA emitir alguna observación a las notificaciones emitidas por los países miembros de la Organización Mundial de Comercio (OMC).
- Permitir a los representantes de las áreas técnicas de Agrocalidad, revisar las observaciones expuestas por los operadores y emitir una respuesta a cada una de ellas.
- Permitir a los operadores estar informados y actualizados respecto a las notificaciones emitidas por los países miembros de la Organización Mundial de Comercio (OMC).

# 5. MANUAL DE USUARIO

# 5.1. Perfil Responsable de Relaciones Internacionales

- El responsable de Relaciones Internacionales será el encargado de cargar las notificaciones generadas por los diferentes organismos de control homólogos a la Agencia de Regulación y Control Fito y Zoosanitario. La carga de las notificaciones puede ser de manera individual o mediante carga masiva.
- Para ello, al ingresar al sistema GUIA con sus respectivas credenciales, se le mostrará en la opción de menú "Mis Programas" el módulo "Notificaciones OMC":

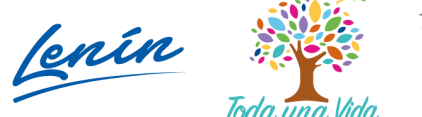

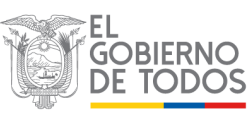

| ) Mis Programas<br>Datos operador | Caravanas<br>visual/electrónica de<br>bovinos |                             | Inscripción de<br>Operadores |                                           |
|-----------------------------------|-----------------------------------------------|-----------------------------|------------------------------|-------------------------------------------|
|                                   | 0 notificaciones                              | 0 notificaciones            | O notificaciones             | Arrastre aquí la aplicacion para abrirla. |
|                                   | Mis facturas y saldos                         | Movilización de<br>Porcinos | Notificaciones OMC           |                                           |
|                                   | 0 notificaciones                              | 0 notificaciones            | 0 notificaciones             |                                           |
|                                   |                                               |                             |                              |                                           |
|                                   |                                               |                             |                              | Λ                                         |
|                                   |                                               |                             |                              |                                           |
|                                   |                                               |                             |                              |                                           |

• Al ingresar al módulo "Notificaciones OMC", en el panel central se le mostrará la lista de años con sus respectivos meses en donde se cargarán las respectivas notificaciones:

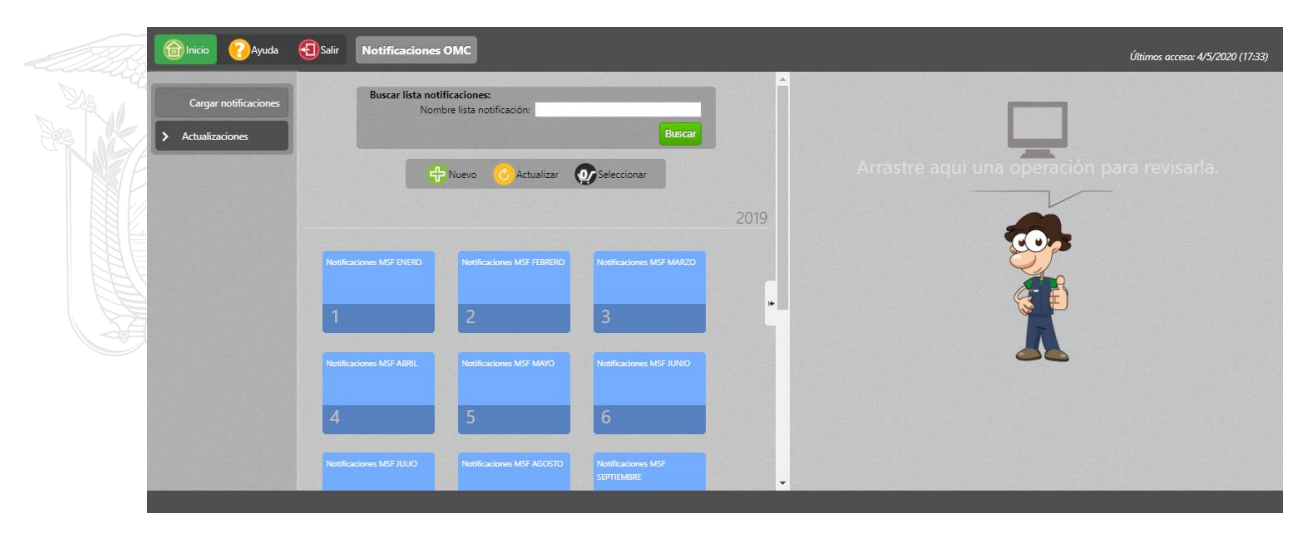

• Al seleccionar el botón "Nuevo", en el panel derecho se visualizará el formulario "Nuevo Registro Notificaciones", en donde se podrá crear las respectivas listas de meses y años:

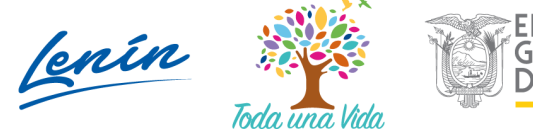

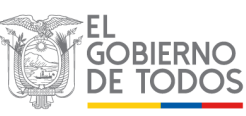

| Ayuda                                           | Salir Notificaciones OMC                                                                                                    |          |                                                                                                    |
|-------------------------------------------------|----------------------------------------------------------------------------------------------------|----------|----------------------------------------------------------------------------------------------------|
| Cargar notificaciones Actualizaciones           | Buscar lista notificaciones:<br>Nombre lista notificación                                                                                                    | <b>a</b> | Nuevo Registro Notificacio                                                                                                    |
|                                                 | 🕂 Nuevo 🕜 Actualizar 💽 Seleccionar                                                                                                    | 2019     | Año 2020<br>Mes Seeconar                                                                                                    |
|                                                 | Notices and DEED Reference MY 19950 Notices and MY                                                                                                    | •        |                                                                                                    |
|                                                 | 1         2         3           Notificationes MSF AURI.         Notificationes MSF AURIO         Notificationes MSF AURIO                                                                                                    |          |                                                                                                    |
|                                                 | 4 5 6                                                                                                    |          |                                                                                                    |
|                                                 | Notificaciones Mor JULIU Notificaciones Mor Asubsitu SpriteMare                                                                                                    | ¥        |                                                                                                    |
|                                                 |                                                                                                    |          |                                                                                                    |
| Ayuda                                           | Salir Notificaciones OMC                                                                                                    |          | Últimos acceso: 4/5/202                                                                                                    |
| Cargar notificaciones                           | Buscar lista notificaciones<br>Nombre lista notificación:                                                                                                    | ar Î     | Últimos accese 4/5/202<br>Nuevo Registro Notificaci<br>Nueva Lista Notificaciones                                                                                                    |
| Cargar notificaciones           Actualizaciones | Sair Notificaciones OMC Buscar lista notificaciones: Nombre lista notificación Busca  transferences Nombre lista notificación Busca  transferences Contemportation Contemportation Contemport  |          | Utimos acces: 4/5/202<br>Nuevo Registro Notificacio<br>Nueva Lista Notificaciones<br>Nombre Lista Notificaciones OMC Prueba Dicembre<br>Anio 2020<br>Mes Dicembre<br>Commitre<br>Castar |
| Cargar notificaciones Actualizaciones           | Notificaciones OMC Buscar lista notificaciones: Nombre lista notificación: Busca Phone Contractores Busca Busca Bu | 2019     | Utimos access 45/202 Nuevo Registro Notificacio Nueva Lisis Notificaciones Nomere Lisis [Iotificaciones OMC Prueba Dicembre] Año 2020 Mes Dicembre Bio Closebre Constant                |
| Cargar notificaciones Actualizaciones           | Selie     Notificaciones OMC       Buscar lista notificaciones:<br>Nombre lista notificación:     Buscar<br>Busca       Image: Selie Coloner     Busca       Image: Selie Coloner     Actualizar       Image: Selie Coloner     Materia Conse       Image: Selie Coloner     Actualizar       Image: Selie Coloner     Materia Conse       Image: Selie Coloner     Actualizar       Image: Selie Coloner     Materia Conse       Image: Selie Coloner     Actualizar       Image: Selie Coloner     Actualizar       Image: Selie Coloner     Actualizar       Image: Selie Coloner     Actualizar                                                                                                    | 2019     | Utimo acceso 4/3/202<br>Nuevo Registro Notificaciones<br>Nombre Lista Notificaciones OMC Prueba Dicembre<br>Ano 1222<br>Me Dicembre<br>Canado                                           |
| Cargar notificaciones       Actualizaciones     | Notificaciones OMC           Buscar lista notificaciones:<br>Nombre lista notificación:           Image: Subscription of the subscription of the subscripticon of the subscrip                                                                         | 2019     | Utimos accesos 4/3/202<br>Nuevo Registro Notificaciones<br>Nomer Lista Notificaciones OMC Prueba Dicentore]<br>Año (2020<br>Mer Dicentore<br>Constre<br>Constre                         |

• Una vez creadas las respectivas listas de años con sus respectivos meses, estas serán visibles en el panel central:

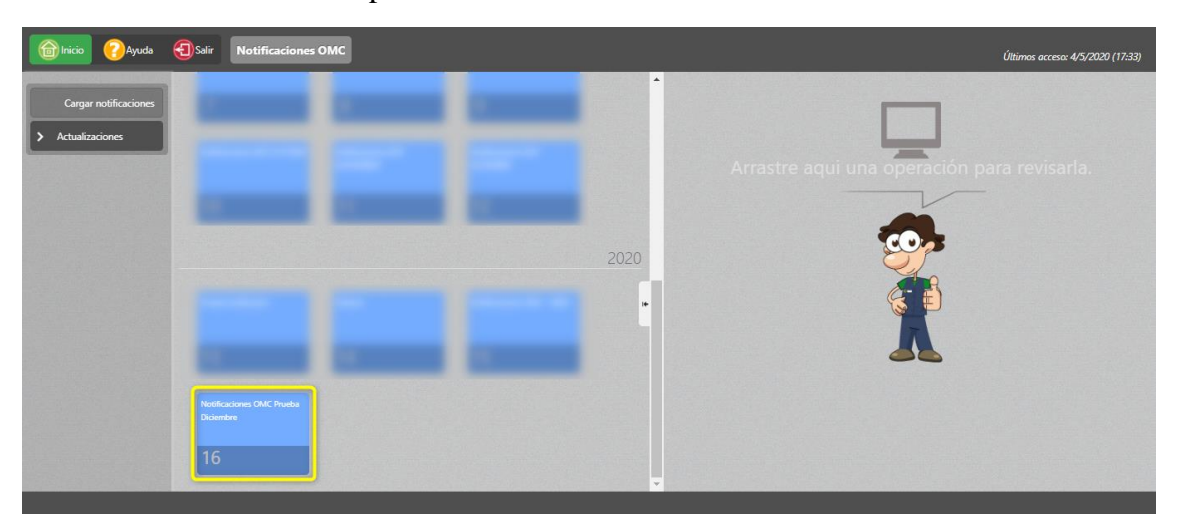

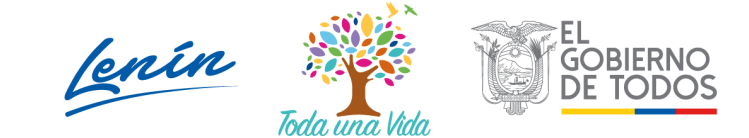

• Al seleccionar el mes en donde se desea cargar las notificaciones, se desplegará en el panel central las dos alternativas que tiene el sistema para subir las notificaciones:

| 🔞 Inicio 🕜 Ayuda                      | Salir Notificaciones OMC                                                                                                    | Últimos acceso: 4/5/2020 (17:33)            |
|---------------------------------------|----------------------------------------------------------------------------------------------------|---------------------------------------------|
| Cargar notificaciones Actualizaciones | Bucar notificación:<br>Cód Documento:<br>Fecha de notificación:<br>País que notifica:<br>Tipo de documento:<br>Todos ▼<br>Producto:<br>Fittrar lota | Arrastre aqui una operación para revisarla. |
|                                       | Mostral 10 ifems T en pantalla.                                                                                                    |                                             |
|                                       | Cod. Documento Pais notifica Producto Enotificación Ecierre                                                                                         | Λ                                           |

• La primera alternativa se muestra al seleccionar el botón "Nuevo", en donde se podrá visualizar en el panel derecho el formulario para poder ingresar las notificaciones de manera individual:

|                       |                             |               |             |                       | -             |                                                     |  |
|-----------------------|-----------------------------|---------------|-------------|-----------------------|---------------|-----------------------------------------------------|--|
| Carnar potificaciones | Buscar notific              | ación:        |             | and the second second |               |                                                     |  |
| corgo nouncaciónes    | Cód Docu                    | imento:       |             |                       |               |                                                     |  |
| > Actualizaciones     | Fecha de notif              | icacion:      |             | -                     |               | Detalle                                             |  |
|                       | Tipo de docu                | mente: Todos  | 2           |                       |               | Código de documento: Código único de documento      |  |
|                       | npo de doco                 | aducto:       |             |                       |               | País que notifica: Seleccionar                      |  |
|                       |                             |               |             | (                     |               | Tipo de documento: Seleccionar                      |  |
|                       |                             |               |             | Filtrar lista         |               | Fecha notificacion: dd/mm/aaaa                      |  |
|                       | 🕂 Nuevo                     | C Actualizar  | Seleccionar | y Carga Masiva        |               | Productos                                           |  |
|                       |                             |               |             |                       |               | Producto: Productos                                 |  |
|                       |                             |               |             | Lista de No           | otificaciones |                                                     |  |
|                       | Mostrar 10 items 🔻 en panta | lla.          |             | items del 🔻           | de 0 < > +    | Palabras clave                                      |  |
|                       | # Cód. Documento            | País notifica | Producto    | F.notificación        | F.cierre      | Palabras claves de la notificación: Palabras Claves |  |
|                       |                             |               |             |                       |               | Descripción                                         |  |
|                       |                             |               |             |                       |               | Descripción: Descripción                            |  |
|                       |                             |               |             |                       |               | Driver sfortador                                    |  |
|                       |                             |               |             |                       |               | Paries arectatos                                    |  |
|                       |                             |               |             |                       |               | Pais, delectoria                                    |  |

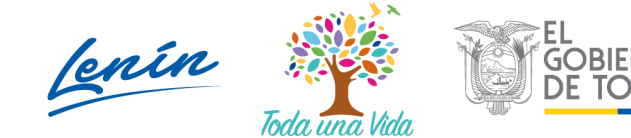

| 🔞 Inicio 🕜 Ayuda      | Salir Notificaciones OMC        | C Úttimos acq                                                    | ceso: 4/5/2020 (17:33) |
|-----------------------|---------------------------------|------------------------------------------------------------------|------------------------|
|                       |                                 | Floracto, Productos                                              |                        |
| Cargar notificaciones | Buscar notificación:            |                                                                  |                        |
|                       | Facha da potificación           | Palabras clave                                                   |                        |
| > Actualizaciones     | País que notifica:              | Seleccione   Palabras claves de la notificación: Palabras Claves |                        |
|                       | Tipo de documento:              | Todos v                                                          |                        |
|                       | Producto:                       | Descripción                                                      |                        |
|                       |                                 | Descripción: Descripción                                         |                        |
|                       |                                 |                                                                  |                        |
|                       | 🕂 Nuevo 🧭                       | Actualizar Of Seleccionar Carga Masiva Paises afectados          |                        |
|                       |                                 | País: Seleccionar                                                |                        |
|                       | Mostrar 10 items 🔻 en pantalla. | Lista de Notificaciones<br>Items del 🔟 de 0 < > +                |                        |
|                       | # Cód. Documento F              | País notifica Producto E.notificación F.cierre País afectado     |                        |
|                       |                                 | # País Eliminar                                                  |                        |
|                       |                                 |                                                                  |                        |
|                       |                                 |                                                                  |                        |
|                       |                                 | Enlace                                                           |                        |
|                       |                                 | Enlace: Enlace                                                   |                        |
|                       |                                 |                                                                  |                        |
|                       |                                 | Guardar                                                          |                        |
|                       |                                 |                                                                  | -                      |

• La segunda alternativa se muestra al seleccionar el botón "Carga masiva", en donde se podrá visualizar en el panel derecho una sección que permitirá subir de manera simultánea, un grupo de notificaciones adjuntando un archivo Excel:

| (inicio  | 🕜 Ayuda 🗐 Saiir Notificaciones OMC                                                                                                    | Útimos acceso: 4/5/2020 (17.33)                                                                                                    |
|----------|----------------------------------------------------------------------------------------------------|----------------------------------------------------------------------------------------------------|
| Cargar n | Notificacione:<br>ciones Buccar notificación:<br>Fecha de notificación:<br>Fecha de | Carga masiva de Notificaciones<br>Carga masiva de notificaciones<br>Selecionar archivo Ningún archivo selecionado<br>En esero de archivo (Temaño máximo 648):<br>Suste archivo<br>Carga masiva de notificaciones<br>Selecionar archivo Ningún archivo selecionado<br>En esero de archivo |
|          | Mostraf 10 items v en pantalla. Items del 💌 di<br># Cód. Documento País notifica Producto E.notificación                                                                                                    | e 0 • • •<br>F.cierre                                                                                                    |
|          |                                                                                                    |                                                                                                    |

• Una vez cargadas las notificaciones con cualquiera de las alternativas expuestas en los puntos anteriores, éstas podrán ser visualizadas en el grid del panel central:

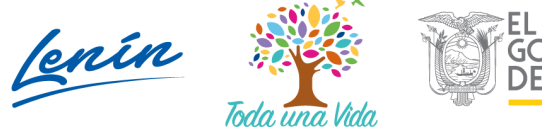

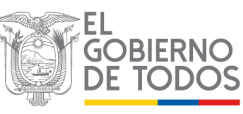

| inicio 🕜 Ayuda        | Salir Notificaciones OI                                                                                         | мс                                                                                                    |                                                                    | Últimos acceso: 4/5/2020 (17:33)            |
|-----------------------|----------------------------------------------------------------------------------------------------|----------------------------------------------------------------------------------------------------|--------------------------------------------------------------------|---------------------------------------------|
| Cargar notificaciones | Buscar notificación<br>Cód Document<br>Fecha de notificació<br>País que notifico<br>Tipo de document<br>Product | n:<br>nr:<br>rr:<br>Seleccione<br>or: Todos<br>lot                                                                                                    | -<br>-<br>-<br>Fitar Isla                                          | Arrastre aqui una operación para revisarla. |
|                       | Mostrar 10 items <b>v</b> en pantalla.                                                                          | Actualizar or Seleccionar estimation Actualizar Actualizar estimation actual seleccionar estimation actual seleccionar estimat | Carga Masiva<br>Lista de Notificaciones<br>del 1-10 V de 30 < 2 1+ |                                             |
|                       | # Cód. Documento                                                                                                | notifica Producto                                                                                                    | F.notificación F.cierre                                            |                                             |
|                       | 1 G/SPS/N/EU/301/Add.1                                                                                          | Unión<br>Europea                                                                                                    | 2020-01-02 2020-<br>03-01                                          |                                             |
|                       | 2 G/SPS/N/MEX/363/Add.1                                                                                         | México Celery (Apium graveolens<br>seeds for sowing                                                                                                    | ) 2020-01-13 2020-<br>03-12                                        |                                             |
|                       | 3 G/SPS/N/TPKM/480/Add.1                                                                                        | Taiwan                                                                                                    | 2020-01-02 2020-<br>03-01                                          |                                             |
|                       | 4 G/SPS/N/JPN/610/Add.2                                                                                         | Japón                                                                                                    | 2020-01-21 2020-                                                   |                                             |

### 5.2. Perfil Operador registrado en el sistema GUIA

- El operador registrado en el sistema GUIA podrá realizar la revisión de las notificaciones generadas por los diferentes organismos de control homólogos a la Agencia de Regulación y Control Fito y Zoosanitario, y podrá ingresar una respuesta a la notificación generada, siempre y cuando la notificación se encuentre aún dentro de los 60 días permitidos para recibir respuestas, contados a partir de la fecha de notificación.
- Para ello, al ingresar al sistema GUIA con sus respectivas credenciales, se le mostrará en la opción de menú "Mis Programas" el módulo "Notificaciones OMC":

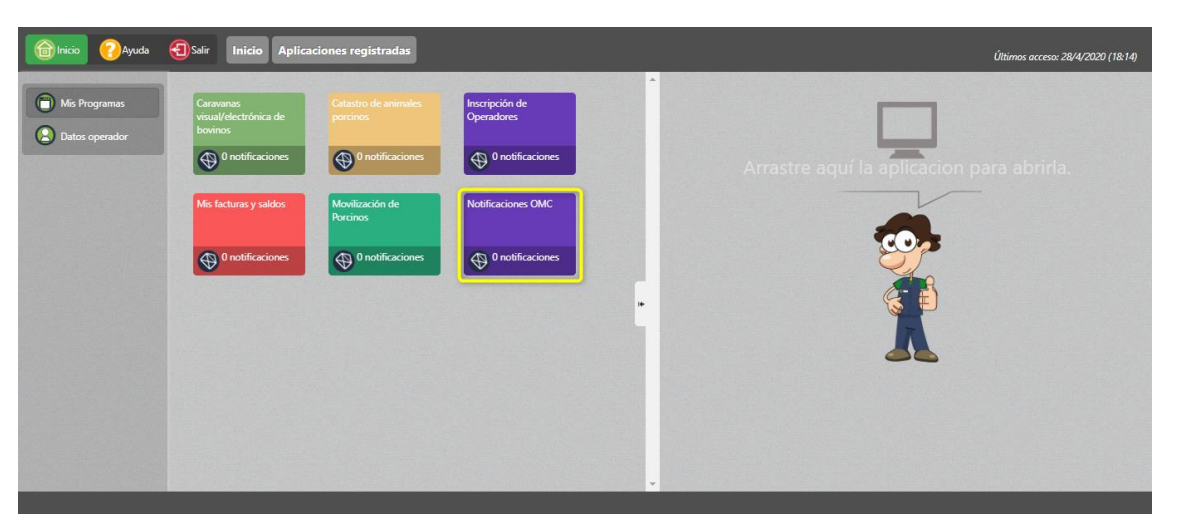

• Al ingresar al módulo "Notificaciones OMC", en el panel central se presentará la lista de notificaciones agrupadas por años y meses:

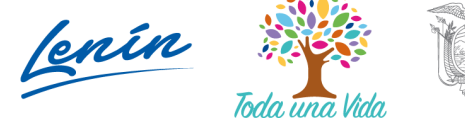

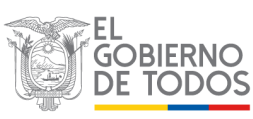

| Minicio 🕜 Ayuda           | Salir Notificaciones                   | омс                             |                                 |      | Útimos acceso: 28/4/2020 (18:14)                                                                                                    |
|---------------------------|----------------------------------------|---------------------------------|---------------------------------|------|----------------------------------------------------------------------------------------------------|
| Revisar<br>notificaciones | 7                                      | 8                               | 9                               | Î    |                                                                                                    |
|                           | Notificaciones MSF OCTUBRE             | Netificaciones MSF<br>NCV/EMBRE | Notificaciones MSF<br>DICIEMBRE |      | Arrastre aqui una operación para revisarla.                                                                                                    |
|                           | 10                                     | 11                              | 12                              |      | ~                                                                                                    |
|                           |                                        |                                 |                                 | 2020 |                                                                                                    |
|                           | Prueba notificacion                    | Febrero                         | Notificaciones OMC - ABRIL      | •    | (1997)<br>(1997)<br>(1 |
|                           | 13                                     | 14                              | 15                              |      | A                                                                                                    |
|                           | Notificaciones OMC Prueba<br>Diciembre |                                 |                                 |      |                                                                                                    |
|                           | 16                                     |                                 |                                 | *    |                                                                                                    |

• Al seleccionar uno de los meses que se muestran en el panel central, se desplegarán en el mismo panel un grid con todas las notificaciones cargadas para el mes seleccionado:

| <u>ABR</u> | Inicio 🕜 Ayuda            | Salir Notificaciones                                                                        | омс                                                                         |                                     |                                   |                | Últimos acceso: 28/4/2020 (18:14)           |
|------------|---------------------------|---------------------------------------------------------------------------------------------|-----------------------------------------------------------------------------|-------------------------------------|-----------------------------------|----------------|---------------------------------------------|
|            | Revisar<br>notificaciones | Buscar notifica:<br>Ced Docum<br>País que not<br>Fecha de notifica<br>Tipo de docum<br>Prod | ión:<br>ento:<br>seleccione<br>ción:<br>retto: Todos<br>ucto:<br>Actualizar | Seleccionar                         | Fittrar Itsla<br>Lista de Notific | kiones         | Arrastre aqui una operación para revisarla. |
|            |                           | # Cód. Documento                                                                            | País notifica                                                               | Producto                            | F.notificación                    | F.cierre       |                                             |
| -0         |                           | 1 CodMSD                                                                                    | Alemania alimen                                                             | t gato, dnkejndkl                   | 2020-01-17                        | 2020-<br>03-16 |                                             |
|            |                           | 2 G/SPS/N/PAN/64-<br>159159159                                                              | Aguas produc<br>Internacionales produc                                      | tto1, producto2,<br>tto3, producto4 | 2020-01-17                        | 2020-<br>03-16 |                                             |
|            |                           | 3 G/SPS/N/EU/331/Add.1                                                                      | Unión Europea                                                               |                                     | 2020-01-31                        | 2020-<br>03-30 |                                             |
|            |                           | 4 G/SPS/N/EU/336/Add.2                                                                      | Unión Europea                                                               |                                     | 2020-01-31                        | 2020-<br>03-30 |                                             |
|            |                           |                                                                                             |                                                                             |                                     |                                   | 2020-          |                                             |
|            |                           |                                                                                             |                                                                             |                                     |                                   |                |                                             |

- Al seleccionar una notificación de la lista, se mostrará en el panel derecho el formulario "Revisión Notificación".
- En dicho formulario, se mostrará una sección con el detalle de la notificación seleccionada, así como también el botón "Responder" para que el operador pueda emitir alguna observación a dicha notificación:

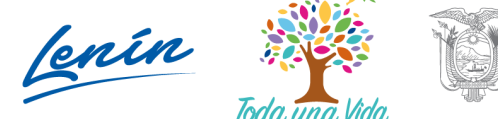

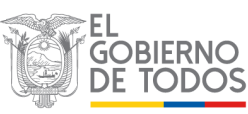

| 🔞 Inicio 🕜 Ayuda          | Salir Notificaciones OMC        | )                                                                               | No. 1 and                               |                |                                                               |                                                                                                    |                                                                | Últimos       | acceso: 28/4/2020 (18:14) |
|---------------------------|---------------------------------|---------------------------------------------------------------------------------|-----------------------------------------|----------------|---------------------------------------------------------------|----------------------------------------------------------------------------------------------------|----------------------------------------------------------------|---------------|---------------------------|
| Revisar<br>notificaciones | lipo de documento:<br>Producto: | 10005                                                                           | Filtrar lista                           | -              |                                                               |                                                                                                    |                                                                | Revisión      | Notificación              |
|                           | Mostrar 10 items • en pantalla. | Actualizar Seleccionar                                                          | Lista de Notific<br>ms del 21-30 🔻 de 3 | aciones        | Cód Do<br>País qu<br>Produc<br>Fecha r<br>Título I<br>Enlace: | cumento: G/SPS//<br>e notifica: México<br>to: Celery (Apium g<br>notificación: 2020-<br>Notificación: hhth<br><u>Abrir enlace-</u> | on<br>N/MEX/363/Add.1<br>graveolens) seeds for sowing<br>04-13 |               |                           |
|                           | # Cód. Documento                | País Producto<br>notifica                                                       | F.notificación                          | F.cierre       | Respo                                                         | onder                                                                                                    |                                                                |               |                           |
|                           | 21 G/SPS/N/EU/301/Add.1         | Unión<br>Europea                                                                | 2020-04-02                              | 2020-<br>05-31 | Re                                                            |                                                                                                    |                                                                |               |                           |
|                           | 22 G/SPS/N/MEX/363/Add.1        | México Celery (Apium graveole seeds for sowing                                  | ens) 2020-04-13                         | 2020-<br>06-11 | N°                                                            | Usuario                                                                                                    | Fecha revisión                                                 | Respuesta AGR | Visualizar                |
|                           | 23 G/SPS/N/TPKM/480/Add.1       | Taiwan                                                                          | 2020-04-02                              | 2020-<br>05-31 |                                                               |                                                                                                    |                                                                |               |                           |
|                           | 24 G/SPS/N/JPN/610/Add.2        | Japón                                                                           | 2020-04-21                              | 2020-<br>06-19 |                                                               |                                                                                                    |                                                                |               |                           |
|                           | 25 G/SPS/N/CHL/585/Rev.1/Add.1  | Chile Estacas sin enraizar de spp.                                              | Vitis 2020-04-21                        | 2020-<br>06-19 |                                                               |                                                                                                    |                                                                |               |                           |
|                           | 26 G/SPS/N/CHL/590/Add.1        | Estructuras subterránez<br>Chile producción vegetativa<br>especies ornamentales | as de<br>de 2020-04-21                  | 2020-<br>06-19 |                                                               |                                                                                                    |                                                                |               |                           |

• Al presionar el botón "Responder", se desplegará la sección "Respuesta Notificación", en donde el operador podrá ingresar sus observaciones con la posibilidad de adjuntar un archivo que respalde la observación emitida:

|       | <ul> <li>CAyuda (1)Salir Notificaciones OM</li> <li>Inpo de documento:</li> <li>Producto:</li> </ul> | 10005                     |                                                                                  | - 1                                                | *                        | Últimos acceso: 28/4/2020                                                                                                    |
|-------|----------------------------------------------------------------------------------------------------|---------------------------|----------------------------------------------------------------------------------|----------------------------------------------------|--------------------------|----------------------------------------------------------------------------------------------------|
| Re no | isar<br>ificaciones<br>Mostrar 10 Rems 🔻 en pantalla.                                                | O Actualizar              | Seleccionar<br>Li<br>Items de                                                    | Filtrar lista<br>sta de Notific<br>I 21-30 V de 31 | aciones                  | C6d Documento G/SPSI/MEX/363/Add.1<br>Pais que notifica: México<br>Producto: Ceevi / Acium graveolens) seeds for sowing<br>Fecha notificación: 2020-24-13<br>Titulo Notificación: hthh<br>Enlace: <u>Abrir enlace</u> |
|       | # Cód. Documento<br>21 G/SPS/N/EU/301/Add.1                                                          | País<br>notifica<br>Unión | Producto                                                                         | F.notificación<br>2020-04-02                       | <b>F.cierre</b><br>2020- | Revisiones Realizadas<br>Nº Usuario Fecha revisión Respuesta AGR Visualizar                                                                                                    |
|       | 22 G/SPS/N/MEX/363/Add.1                                                                             | México                    | Celery (Apium graveolens)<br>seeds for sowing                                    | 2020-04-13                                         | 2020-<br>06-11           | Respuesta Notificación                                                                                                    |
|       | 23 G/SP5/N/TPKM/480/Add.1                                                                            | Taiwan                    |                                                                                  | 2020-04-02                                         | 2020-<br>05-31           | Adjuntar archivo:                                                                                                    |
|       | 24 G/SPS/N/JPN/610/Add.2                                                                             | Japón                     |                                                                                  | 2020-04-21                                         | 2020-<br>06-19           | Seleccionar archivo   Ningun archivo seleccionado<br>En espera de archivo (Tamaño máximo 6/M8)                                                                                                    |
|       | 25 G/SPS/N/CHL/585/Rev.1/Add.                                                                        | 1 Chile                   | Estacas sin enraizar de Vitis<br>spp.                                            | 2020-04-21                                         | 2020-<br>06-19           | Subir archivo                                                                                                    |
|       | 26 G/SPS/N/CHL/590/Add.1                                                                             | Chile                     | Estructuras subterráneas de<br>producción vegetativa de<br>especies ornamentales | 2020-04-21                                         | 2020-<br>06-19           | 🔛 Enviar Rospuesta                                                                                                    |

• Una vez ingresada una observación y presionando el botón "Enviar Respuesta", esta quedará registrada en la sección "Revisiones Realizadas" del mismo formulario:

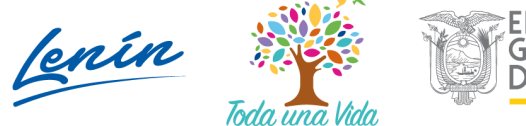

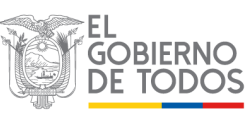

| Dinicio 🕜 Ayuda                              | Salir Notificaciones OMC                                                                                                    |                                                                                                    |                                                                                                    |                                                                                                    |                                                                                                    |                                                                                                   |                                                                                                    |                                                                                                    |                         |                        | Últimos acc                                                                                                    | ceso: 28        |
|----------------------------------------------|----------------------------------------------------------------------------------------------------|----------------------------------------------------------------------------------------------------|----------------------------------------------------------------------------------------------------|----------------------------------------------------------------------------------------------------|----------------------------------------------------------------------------------------------------|---------------------------------------------------------------------------------------------------|----------------------------------------------------------------------------------------------------|----------------------------------------------------------------------------------------------------|-------------------------|------------------------|----------------------------------------------------------------------------------------------------|-----------------|
| Revisar<br>notificaciones                    | lipo de documento:<br>Producto:                                                                                                    | Actualizar                                                                                                    |                                                                                                    | Filtrar fista                                                                                                    | 1                                                                                                    | Cód Doc<br>País que<br>Product<br>Fecha no<br>Título N                                            | umento: G/SPS/N/<br>notifica: México<br>o: Celery (Apium gra<br>otificación: 2020-04<br>lotificación: hhth                                                                                                    | MEX/363/Add.1<br>aveolens) seeds fo<br>I-13                                                                                                    | r sowing                |                        |                                                                                                    |                 |
|                                              |                                                                                                    | -                                                                                                    | C.                                                                                                    |                                                                                                    |                                                                                                    | Enlace: ¿                                                                                         | Abrir enlace→                                                                                                    |                                                                                                    |                         |                        |                                                                                                    |                 |
|                                              |                                                                                                    |                                                                                                    | Li                                                                                                    | sta de Notific                                                                                                   | aciones                                                                                                    |                                                                                                   |                                                                                                    |                                                                                                    |                         |                        |                                                                                                    |                 |
|                                              | Mostral To items • en pantalia.                                                                                                    |                                                                                                    | ltems de                                                                                                    | 21-30 V de 3                                                                                                    |                                                                                                    | Rev                                                                                               | isiones Realizad                                                                                                    | las                                                                                                    |                         |                        |                                                                                                    |                 |
|                                              | # Cód. Documento                                                                                                    | País<br>notifica                                                                                                    | Producto                                                                                                    | F.notificación                                                                                                   | F.cierre                                                                                                    | N°                                                                                                | Usuario                                                                                                    | Fecha revisi                                                                                                    | ión                     | Respuesta              | AGR                                                                                                    | Vis             |
|                                              | 21 G/SPS/N/EU/301/Add.1                                                                                                    | Unión<br>Europea                                                                                                    |                                                                                                    | 2020-04-02                                                                                                    | 2020-<br>05-31                                                                                                    | Ros                                                                                               | nuesta Notifica                                                                                                    | rión                                                                                                    |                         |                        |                                                                                                    |                 |
|                                              | 22 G/SPS/N/MEX/363/Add.1                                                                                                    | México                                                                                                    | Celery (Apium graveolens)<br>seeds for sowing                                                                                                    | 2020-04-13                                                                                                    | 2020-<br>06-11                                                                                                    | Respues                                                                                           | ta: La plaga esta de                                                                                                    | estrozando nuestr                                                                                                    | os productos y n        | io hemos pod           | ido pararla                                                                                                    |                 |
|                                              | 23 G/SPS/N/TPKM/480/Add.1                                                                                                    | Taiwan                                                                                                    |                                                                                                    | 2020-04-02                                                                                                    | 2020-<br>05-31                                                                                                    | Select                                                                                            | cionar archivo Nue                                                                                                    | vos requerimiento                                                                                                    | os fase 2.pdf           |                        |                                                                                                    |                 |
|                                              | 24 G/SPS/N/JPN/610/Add.2                                                                                                    | Japón                                                                                                    |                                                                                                    | 2020-04-21                                                                                                    | 2020-<br>06-19                                                                                                    | Statement                                                                                         | ubir archivo                                                                                                    |                                                                                                    |                         |                        |                                                                                                    |                 |
|                                              | 25 G/SPS/N/CHL/585/Rev.1/Add.1                                                                                                    | Chile                                                                                                    | Estacas sin enraizar de Vitis<br>spp.                                                                                                    | 2020-04-21                                                                                                    | 2020-<br>06-19                                                                                                    | ()) Er                                                                                            | wiar Respuesta                                                                                                    |                                                                                                    |                         |                        |                                                                                                    |                 |
|                                              | 26 G/SPS/N/CHL/590/Add.1                                                                                                    | Chile                                                                                                    | Estructuras subterráneas de<br>producción vegetativa de<br>especies ornamentales                                                                                                    | 2020-04-21                                                                                                    | 2020-<br>06-19                                                                                                    |                                                                                                   |                                                                                                    |                                                                                                    |                         |                        |                                                                                                    |                 |
|                                              |                                                                                                    |                                                                                                    |                                                                                                    |                                                                                                    |                                                                                                    |                                                                                                   |                                                                                                    |                                                                                                    |                         |                        |                                                                                                    |                 |
| filmicio 🕜 Ayuda                             | Solir Notificaciones OMC                                                                                                    | País                                                                                                    |                                                                                                    |                                                                                                    |                                                                                                    |                                                                                                   |                                                                                                    |                                                                                                    |                         |                        | Últimos acci                                                                                                    | eso: 2          |
| finicio ? Ayuda<br>Revisar                   | Salir Notificaciones OMC     Cód. Documento                                                                                                    | País<br>notifica                                                                                                    | Producto                                                                                                    | F.notificación                                                                                                   | F.cierre                                                                                                    |                                                                                                   |                                                                                                    |                                                                                                    |                         | Re                     | úttimos acci<br>visión N                                                                                                    | reso: 24        |
| Pincio PAyuda<br>Revisar<br>notificaciones   | Solar Notificaciones OMC     # Cód. Documento     21 G/SPS/N/EU/301/Add.1                                                                                                    | País<br>notifica<br>Unión<br>Europea                                                                                             | Producto                                                                                                    | <b>F.notificación</b><br>2020-04-02                                                                              | F.cierre<br>2020-<br>05-31                                                                                                    | Det                                                                                               | alle Notificación                                                                                                    |                                                                                                    |                         | Re                     | Úttimos acci<br>VISIÓN N                                                                                                    | .eso: 2<br>Not  |
| Tricio Q Ayude                               | Notificaciones OMC     Cód. Documento     Cód. Documento     CigSpS/N/EU/301/Add.1     C2 G/SpS/N/MEX/363/Add.1                                                                                                    | País<br>notifica<br>Unión<br>Europea<br>México                                                                                   | Producto<br>Celery (Apium graveolent)<br>seeds for sowing                                                                                                    | F.notificación<br>2020-04-02<br>2020-04-13                                                                       | F.cierre<br>2020-<br>05-31<br>2020-<br>06-11                                                                                                    | Dete<br>Cód Doc<br>Próducte                                                                       | alle Notificación<br>umento: G/SPS/N/I<br>notifica: México                                                                                                    | MEX/363/Add.1<br>veolens) seeds for                                                                                                    | r sowing                | Re                     | Úttimos acco                                                                                                    | .eso: 2<br>Not  |
| Pinicio Payude<br>Revisar<br>notificaciones  | Sur Notificaciones OMC     # Cód. Documento     21 G/SPS/N/EU/301/Add.1     23 G/SPS/N/TPKM/480/Add.1                                                                                                    | País<br>notifica<br>Unión<br>Europea<br>México<br>Taiwan                                                                         | Producto<br>Celery (Ápium graveolend)<br>seeds for sowing                                                                                                    | F.notificación           2020-04-02           2020-04-13           2020-04-02                                    | E.cierre<br>2020-<br>05-31<br>2020-<br>06-11<br>2020-<br>05-31                                                                                                    | Dete<br>Cód Doc<br>País que<br>Producto<br>Fecha no<br>Título N                                   | alle Notificación<br>umento: G/SPS/V/V<br>notifica: México<br>o: Celery (Aplum gra<br>2020-0<br>otificación: Phth                                                                                                 | VEX/363/Add.1<br>veolens) seeds for<br>-13                                                                                                    | r sowing                | Re                     | Úttimos acci<br>VISIÓN N                                                                                                    | reso: 24        |
| minice Ayuda                                 | Solar Notificaciones OMC<br>Cód. Documento<br>Cód. Documento<br>G/SPS/N/EU/301/Add.1<br>G/SPS/N/TPKM/480/Add.1<br>24 G/SPS/N/JPN/610/Add.2                                                                                                    | País<br>notifica<br>Unión<br>Europea<br>México<br>Taiwan<br>Japón                                                                | Producto<br>Celery (Aplum graveoleng)<br>seeds for sowing                                                                                                    | F.notificación<br>2020-04-02<br>2020-04-13<br>2020-04-02<br>2020-04-21                                           | F.cierre<br>2020-<br>05-31<br>2020-<br>05-31<br>2020-<br>05-31<br>2020-<br>05-31<br>2020-<br>06-19                                                                                                    | Det<br>Cód Doc<br>Producti<br>Fecha nc<br>Título N<br>Enlace: ¿                                   | alle Notificación<br>umento: G/SPS/V/<br>notifica: México<br>o: Celey (Apium graz<br>otificación: 2020-04<br>otificación: 2020-04<br>otificación: allor<br>allor enlace—<br>otor                                  | VEX/363/Add.1<br>weolens) seeds for<br>-13                                                                                                    | rsowing                 | Re                     | Úttimos acci                                                                                                    | reso: 2         |
| Revisar<br>notificaciones                    | Solv     Notificaciones OMC     Cód. Documento     1    G/SP5/N/EU/301/Add.1     2    G/SP5/N/JFN/d80/Add.1     2    G/SP5/N/JFN/d80/Add.1     2    G/SP5/N/JFN/d80/Add.2     2    G/SP5/N/JFN/d80/Add.1                                                                                                    | País<br>notifica<br>Unión<br>Europea<br>México<br>Taiwan<br>Japón<br>Chile                                                       | Producto<br>Celery (Apum graveolens)<br>seeds for sowing<br>Estacas sin enraizar de Vitis<br>spp.                                                                                                    | F.notificación           2020-04-02           2020-04-13           2020-04-02           2020-04-21               | Eccierre<br>2020-<br>05-31<br>2020-<br>06-11<br>2020-<br>05-31<br>2020-<br>06-19<br>2020-<br>06-19                                                                                                    | Det<br>Cód Doc<br>País que<br>Product<br>Fecha ne<br>Título N<br>Enlace: 2<br>Respon              | alle Notificación<br>umento: G/SPS/N/N<br>notifica: México<br>o: Celery (Apico pr<br>stificación: 2020-04<br>utificación: 2020-04<br>utificación: 2020-04<br>utificación: http<br>blor: enlare=<br>ider           | NEV/363/Add.1<br>webiens) seeds for<br>-13                                                                                                    | rsowing                 | Re                     | Útimos accivitados de la constante de la constante de la const | reso: 2         |
| finitio Ayuda<br>Revisar<br>notificaciones   | Sur Notificaciones OMC     # Cód. Documento     1 G/SPS/N/EU/301/Add.1     2 G/SPS/N/IPK/363/Add.1     2 G/SPS/N/IPK/460/Add.1     2 G/SPS/N/CHL/S85/Rev.1/Add.1     2 G/SPS/N/CHL/S85/Rev.1/Add.1     2 G/SPS/N/CHL/S80/Add.1                                                                                                    | País<br>notifica<br>Unión<br>Europea<br>México<br>Taiwan<br>Japón<br>Chile                                                       | Producto<br>Celery (Apium graveolend)<br>seeds for sowing<br>Estacas sin enraizar de Vitis<br>spp.<br>Estucturas subterráneas de<br>producción vegetativa de                                                                                                    | Enotificación<br>2020-04-02<br>2020-04-13<br>2020-04-02<br>2020-04-21<br>2020-04-21                              | F.cierre<br>2020-<br>05-31<br>2020-<br>05-31<br>2020-<br>05-31<br>2020-<br>06-19<br>2020-<br>06-19<br>*                                                                                                    | Det<br>Cód Doc<br>Próduct<br>Fecha nc<br>Título N<br>Enlace i<br>Respon                           | alle Notificación<br>umento: GSPS/N/I<br>notifica: Máxico<br>C Gely (Aplum gala<br>C Gely (Aplum gala<br>C Gely (Aplum gala<br>Data<br>Marte allace-<br>taciónes: Realizad                                        | MEX/363/Add.1<br>WEX/363/Add.1<br>IN Second Second | r sowing                | Re                     | Úttimos acco                                                                                                    | reso: 20        |
| Revisar<br>notificaciones                    | Solv     Notificaciones OMC     Notificaciones OMC     Solv     Cód. Documento     G/SPS/N/EU/301/Add.1     G/SPS/N/TPKM/480/Add.1     G/SPS/N/TPKM/480/Add.1     G/SPS/N/CHL/S85/Rex.1/Add.1     G/SPS/N/CHL/S90/Add.1     G/SPS/N/CHL/S90/Add.1     G/SPS/N/SPS/N/SPS/N/SPS/N/SPS/N/SPS/N/SPS/N/SPS/N/SPS/N/SPS/N/SPS/N/SPS/N/SPS/N/SPS/N/SPS/N/SPS/N/SPS/N/SPS/N/SPS/N/SPS/N/SPS/N/SPS/N/SPS/N/SPS/N/SPS/N/SPS/N/SPS/N/SPS/N/SPS/N/SPS/N/SPS/N/SPS/N/SPS/N/SPS/N/SPS/N/SPS/N/SPS/N/SPS/N/SPS/N/SPS/N/SPS/N/SPS/N/SPS/N/S | País<br>notifica<br>Unión<br>Europea<br>México<br>Taiwan<br>Japón<br>Chile<br>Chile                                              | Producto Celery (Apum graveolent) seeds for sowing Estacas sin enraizar de Vitis spp. Estructuras subterniness de especies ornamentales Frutos secos de pistachos (Pistacia vera)                                                                                | F.notificación<br>2020-04-02<br>2020-04-02<br>2020-04-02<br>2020-04-21<br>2020-04-21<br>2020-04-21               | F.cierre           2020-           06-11           2020-           06-19           2020-           06-19           2020-           06-19           2020-           06-19           2020-           06-19           2020-           06-19           2020-           06-19                                                            | Det<br>Cód Doc<br>Próduct<br>Fecha no<br>Título N.<br>Enlace: ¿<br>Respon<br>Respon<br>Nº<br>1 on | alle Notificación<br>umento: (95%/N/Notificación<br>ocitica: Máxio<br>contractaria<br>trificación: 200-200<br>otificación: nen<br>bior enloca-<br>not<br>usuaio<br>Usuaio                                         | MEV/363/Add.1<br>Web(rst) seeds for<br>-13<br>ms<br>esta umo 200                                                                                                    | r sowing<br>Fecha revi  | Re<br>sión<br>7.315102 | Útimos acc<br>VISIÓN N<br>Respuesta A                                                                                                    | reso: 20<br>NOT |
| finitio Audo<br>Revisar<br>notificaciones    | Kotificaciones OMC     Cod. Documento     Cod. Documento     Cod. | País<br>notifica<br>Unión<br>Europea<br>México<br>Taiwan<br>Japón<br>Chile<br>Chile<br>Chile<br>Argentina                        | Producto Celeny (Ápium graveolend) seeds for sowing Estacas sin enraizar de Vitis Spp. Estacas sin enraizar de Vitis spp: Estuccuras subterráneas de producción vegetativa de producción veterinarios conterinendo Colistina y sus alse en su formulación        | E.notificación<br>2020-04-02<br>2020-04-13<br>2020-04-21<br>2020-04-21<br>2020-04-21<br>2020-04-21<br>2020-04-21 | F.cierre           2020-<br>05-31           2020-<br>06-11           2020-<br>06-19           2020-<br>06-19           2020-<br>06-19           2020-<br>06-19           2020-<br>06-19           2020-<br>06-19           2020-<br>06-19                                                                                           | Cód Đọc<br>Próduct<br>Fecha nc<br>Trituo N<br>Enlace ;<br>Respon<br>N<br>1 op                     | alle Notificación<br>notifica Mérico<br>Celev (Polung 605%)<br>Celev (Polung 2020-0-<br>tificación hito<br>Notificación hito<br>Notificación hito<br>Notificación hito<br>Solones Resilizad<br>Usuario<br>Usuario | MEX/363/Add.1<br>veolens) seeds foo<br>-13<br><b>as</b><br>eba umo 2022                                                                                                    | r sowing<br>Fecha revi  | sión<br>7.318102       | Útimos acc<br>VISIÓN N<br>Respuesta A<br>NO                                                                                                    | reso: 2<br>Not  |
| mile Inice Ayuda<br>Review<br>notificaciones | Solar     Notificaciones OMC     Kotificaciones OMC     Kotific | País<br>notifica<br>Unión<br>Europea<br>México<br>Taiwan<br>Japón<br>Chile<br>Chile<br>Chile<br>Chile<br>Chile<br>Chile<br>Unión | Producto Celery (Aplum graveolens) seeds for sowing Estacas sin enraizar de Vitis spp. Estructuras subterráneas de producción vegetativa de producción vegetativa de productos veterinarios conteniendo Colistina y sus este en su formulación Nuevos alimentos. | Enotificación<br>2020-04-02<br>2020-04-13<br>2020-04-13<br>2020-04-21<br>2020-04-21<br>2020-04-21<br>2020-04-21  | F.clerre           2020-06-11           2020-06-11           2020-06-11           2020-06-19           2020-06-19           2020-06-19           2020-06-19           2020-06-19           2020-06-19           2020-06-19           2020-06-19           2020-06-19           2020-06-19           2020-06-19           2020-06-19 | Det<br>Cód Đoc<br>Prá guy<br>Tritulo N<br>Enlace<br>Respon<br>Ne<br>Ne<br>Ne<br>Ne<br>Ne          | alle Notificación<br>umentos (GPS/N/N<br>antificación: Aloung opa<br>so Cierry Aloung opa<br>ottificación: http:<br>http://discación:<br>http://discación:<br>usario<br>Usuario<br>Usuario                        | NEX/363/Add.1<br>WeD(ms) seeds for<br>-13<br>es<br>eba uno 2022                                                                                                    | r sowing<br>Fecha revit | Re<br>sión<br>7.318102 | Útimos acc<br>VISIÓN N<br>Respuesta A<br>NO                                                                                                    | eso: 2<br>Not   |

• Al presionar el botón "Visualizar", se mostrará en el panel derecho la observación ingresada por el operador:

| inicio 🕜 Ayuda | Salir Notificaciones OMC       | ]                |                                                                                  |                |                |   | Úttimos accesa: 28/4/2020 (18:14)                                                                                        |
|----------------|--------------------------------|------------------|----------------------------------------------------------------------------------|----------------|----------------|---|----------------------------------------------------------------------------------------------------|
| Revisar        | # Cód. Documento               | País<br>notifica | Producto                                                                         | F.notificación | F.cierre       | * |                                                                                                    |
| notificaciones | 21 G/SPS/N/EU/301/Add.1        | Unión<br>Europea |                                                                                  | 2020-04-02     | 2020-<br>05-31 |   | Regresar nivel anterior                                                                                                  |
|                | 22 G/SPS/N/MEX/363/Add.1       | México           | Celery (Apium graveolens) seeds for sowing                                       | 2020-04-13     | 2020-<br>06-11 |   | Revisión realizada por Operador                                                                                          |
|                | 23 G/SPS/N/TPKM/480/Add.1      | Taiwan           |                                                                                  | 2020-04-02     | 2020-<br>05-31 |   | Fecha revisión: 2020-05-11<br>Revisión ingresada: La plaga esta destrozando nuestros productos y no hemos podido pararia |
|                | 24 G/SPS/N/JPN/610/Add.2       | Japón            |                                                                                  | 2020-04-21     | 2020-<br>06-19 | h | Archivo adjunto: <u>Descargar</u>                                                                                        |
|                | 25 G/SPS/N/CHL/585/Rev.1/Add.1 | Chile            | Estacas sin enraizar de Vitis<br>spp.                                            | 2020-04-21     | 2020-<br>06-19 |   |                                                                                                    |
|                | 26 G/SPS/N/CHL/590/Add.1       | Chile            | Estructuras subterráneas de<br>producción vegetativa de<br>especies ornamentales | 2020-04-21     | 2020-<br>06-19 |   |                                                                                                    |
|                | 27 G/SPS/N/CHL/591/Add.1       | Chile            | Frutos secos de pistachos<br>(Pistacia vera)                                     | 2020-04-21     | 2020-<br>06-19 |   |                                                                                                    |
|                | 28 G/SPS/N/ARG/223             | Argentina        | Productos veterinarios<br>conteniendo Colistina y sus<br>sales en su formulación | 2020-04-21     | 2020-<br>06-19 |   |                                                                                                    |
|                | 29 G/SPS/N/EU/303              | Unión<br>Europea | Nuevos alimentos.                                                                | 2020-04-21     | 2020-<br>06-19 |   |                                                                                                    |
|                | 30 G/SPS/N/EU/304              | Unión<br>Europea | Nuevos alimentos.                                                                | 2020-04-21     | 2020-<br>06-19 | • |                                                                                                    |

Dirección: Av. Eloy Alfaro N30-350 y Av. Amazonas, esq. Código postal: 170518 / Quito - Ecuador Teléfono: 593-2 38 28 860 - www.agrocalidad.gob.ec

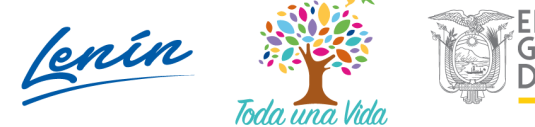

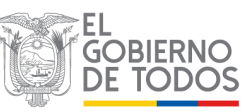

#### AGENCIA DE REGULACIÓN Y CONTROL FITO Y ZOOSANITARIO

## 5.3. Perfil Técnico áreas temáticas Agrocalidad

- El técnico de Agrocalidad podrá realizar la revisión de las observaciones ingresadas por los operadores en las respectivas notificaciones, y podrá emitir una respuesta a la dicha observación, siempre y cuando la notificación se encuentre aún dentro de los 60 días permitidos para recibir respuestas, contados a partir de la fecha de notificación.
- Para ello, al ingresar al sistema GUIA con sus respectivas credenciales, se le mostrará en la opción de menú "Mis Programas" el módulo "Notificaciones OMC":

| Dinicio 🕜     | Ayuda 🕣 Salir Inicio Aplica                                        | ciones registradas            |                              | Úttimos acceso: 28/4/2020 (18:15)         |
|---------------|--------------------------------------------------------------------|-------------------------------|------------------------------|-------------------------------------------|
| Mis Programas | Caravonas<br>visual/dectrónica de<br>bovinos<br>Ø 0 notificaciones | Catastro de animales porcinos | Inscripción de<br>Operadores | Arrastre aquí la aplicacion para abrirla. |
|               | Mis facturas y saldos                                              | Movilización de<br>Porcinos   | Notificaciones OMC           |                                           |
|               | Onotificaciones                                                    | 0 notificaciones              | 0 notificaciones             |                                           |

Al ingresar al módulo "Notificaciones OMC", deberá seleccionar la opción de menú "Responder notificación", para poder visualizar en el panel central la lista de todos los años y meses, los mismos que contienen sus respectivas notificaciones:

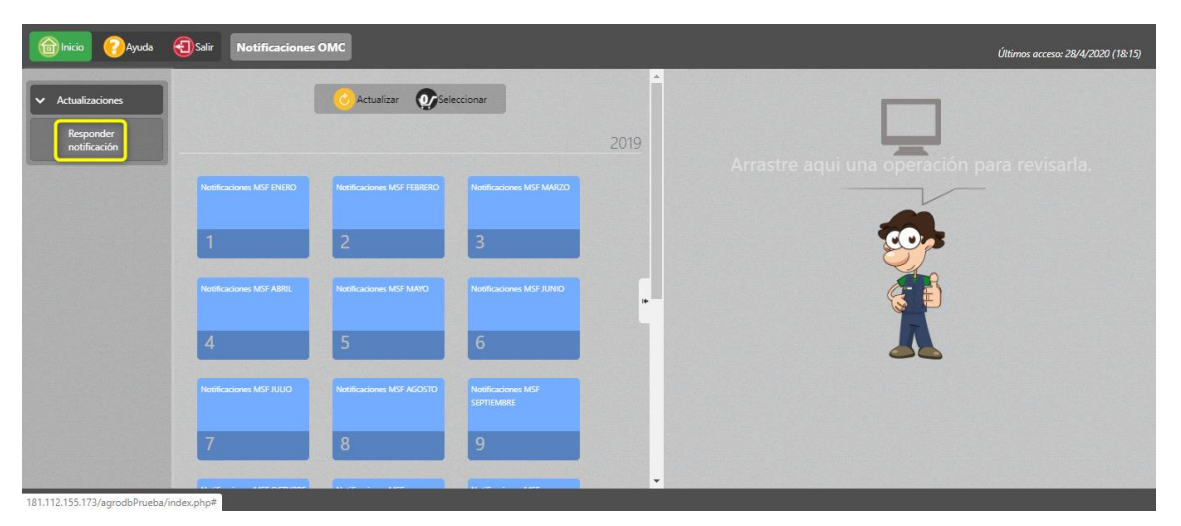

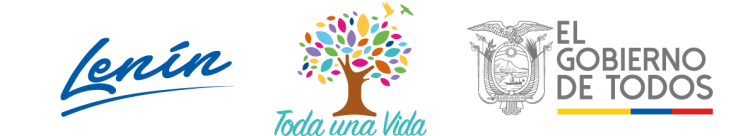

• Al seleccionar el mes donde se realizará la revisión, se podrá visualizar en el panel central el grid con las notificaciones correspondientes a ese mes:

| inicio 🕜 Ayuda                          | Salir Notificaciones OMC                                                                                                    |                                                     |                  |                | Últimos acceso: 28/4/2020 (18:15)           |
|-----------------------------------------|----------------------------------------------------------------------------------------------------|-----------------------------------------------------|------------------|----------------|---------------------------------------------|
| Actualizaciones  Responder notificación | Buscar notificación:<br>Cido Documento:<br>País que notifica: Se<br>País de notificación:<br>Tipo de documento: Tod<br>Producto:<br>Estado: Sek<br>Estado: Sek | eccione<br>os<br>eccione<br>uctualizar @seleccionar | Fittrar lista    | acione:        | Arrastre aqui una operación para revisarla. |
|                                         |                                                                                                    | ltems c                                             | del 1-10 ▼ de 10 |                |                                             |
|                                         | # Cód. Documento n                                                                                                    | País Producto<br>notifica                           | F.notificación   | F.cierre       |                                             |
|                                         | 1 G/SPS/N/EU/301/Add.1 Eu                                                                                                    | nión<br>Jropea                                      | 2020-04-02       | 2020-<br>05-31 |                                             |
|                                         | 2 G/SPS/N/CHL/591/Add.1 CH                                                                                                    | hile Frutos secos de pistachos<br>(Pistacia vera)   | 2020-04-21       | 2020-<br>06-19 |                                             |
|                                         | 3 G/SPS/N/TPKM/480/Add.1 Ta                                                                                                    | iwan                                                | 2020-04-02       | 2020-<br>05-31 |                                             |
|                                         | 4 G/SPS/N/CHL/585/Rev.1/Add.1 Cl                                                                                                    | hile Estacas sin enraizar de Vitis                  | 2020-04-21       | 2020- 👻        |                                             |

• Al seleccionar el estado "No Respondido" del filtro de búsqueda del panel central, se desplegarán las notificaciones que aun no han sido respondidas por un técnico de Agrocalidad:

| Inicio 🕜 Ayuda                                  | Solir Notificaciones OMC                                                                                                    | Útimos aci                             | ceso: 28/4/2020 |
|-------------------------------------------------|----------------------------------------------------------------------------------------------------|----------------------------------------|-----------------|
| Actualizaciones      Reponder      notificación | Buscar notificación:<br>Cód Documento:<br>País que notifica:<br>Seleccione<br>Fecha de notificación:<br>Tipo de documento:<br>Tipo de documento:<br>Tipo de documento:<br>Producto:<br>Estado: No Respondido | Arrastre aqui un registro para revisa  |                 |
|                                                 | Mostrol 10 Rems • en pantalla hen<br># Cód. Documento País Producto                                                                                                    |                                        |                 |
|                                                 | 1 G/SPS/N/EU/301/Add.1 Unión<br>Europea                                                                                                    | 2020-04-02 2020-<br>05-31              |                 |
|                                                 | 2 G/SP5/N/MEX/363/Add.1 México Celery (Apium graveolens) seeds for sowing                                                                                                    | <sup>6</sup> 2020-04-13 2020-<br>06-11 |                 |
|                                                 |                                                                                                    | •                                      |                 |

• Al seleccionar un registro del grid filtrado, se desplegará en el panel derecho la notificación con la información de los operadores que emitieron alguna observación sobre dicha notificación:

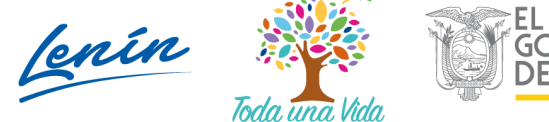

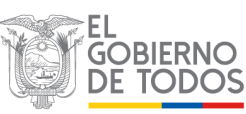

| micio 🕜 Ayuda     | Salir Notificaciones OMC                                                  |                             |                                                      | Últimos acceso: 28/4/2020 (18:15) |
|-------------------|---------------------------------------------------------------------------|-----------------------------|------------------------------------------------------|-----------------------------------|
| ✓ Actualizaciones | Buscar notificación:<br>Cód Documento:                                    | -                           |                                                      |                                   |
|                   | País que notifica: Seleccione                                             | -                           | Detalle Notificación                                 |                                   |
| Responder         | Fecha de notificación:                                                    |                             | Cód Documento: G/SPS/N/MEX/363/Add.1                 |                                   |
| noulicación       | Tipo de documento: Todos                                                  | *                           | País que notifica: México                            |                                   |
|                   | Producto:                                                                 |                             | Producto: Celery (Apium graveolens) seeds for sowing |                                   |
|                   | Estado: No Respondido                                                     | -                           | Fecha notificación: 2020-04-13                       |                                   |
|                   |                                                                           | Filtrar lista               | Titulo Notificacion: hhth                            |                                   |
|                   |                                                                           |                             | Childee Mori Childee                                 |                                   |
|                   | Actualizar Or Seleccionar                                                 |                             |                                                      |                                   |
|                   |                                                                           |                             | Revisiones Realizadas                                |                                   |
|                   |                                                                           | Lista da Natificacionar     |                                                      |                                   |
|                   | Mostrar 10 items V en nantalla                                            |                             | Nº Fecha Operador                                    | Respuesta Visualizar              |
|                   | Ite                                                                       | ms del 1-2 🔻 de 2 < >       | 1 2020-05-11 opuno Operador prueba uno               | No Respondido                     |
|                   | # Cód. Documento País Producto                                            | F.notificación F.cierre     |                                                      |                                   |
|                   | 1 G/SPS/N/EU/301/Add.1 Unión<br>Europea                                   | 2020-04-02 2020-<br>05-31   |                                                      |                                   |
|                   | 2 G/SPS/N/MEX/363/Add.1 México Celery (Apium graveolens) seeds for sowing | s 2020-04-13 2020-<br>06-11 |                                                      |                                   |
|                   |                                                                           |                             |                                                      |                                   |
|                   |                                                                           |                             |                                                      |                                   |
|                   |                                                                           | -                           |                                                      |                                   |

• Al seleccionar el botón "Visualizar", se desplegará en el panel derecho la información de la observación emitida sobre dicha notificación:

| 🗸 🗸 Actualizaciones       | Buscar notificación:<br>Cód Documento:                                                                                                    | Revisión Not                                                                               |
|---------------------------|----------------------------------------------------------------------------------------------------|--------------------------------------------------------------------------------------------|
| 49                        | País que notifica: Seleccione                                                                                                    | Regresar nivel anterior                                                                    |
| Responder<br>notificación | Fecha de notificación:                                                                                                    |                                                                                            |
| A Contraction             | Tipo de documento: Todos 🔹                                                                                                    | Revisión realizada por Operador                                                            |
|                           | Producto:                                                                                                    | Nombre Operador: opuno Operador prueba uno                                                 |
|                           | Estable: No Responditio                                                                                                    | Cédula Operador: 0701027922                                                                |
| 10                        | Filtrar lista                                                                                                    | Certran (05) 9995-9999<br>Correo electrónico: operadororueba1@mailinator.com               |
|                           |                                                                                                    | Fecha revisión: 2020-05-11                                                                 |
|                           | Actualizar 💽 Seleccionar                                                                                                    | Revisión ingresada: La plaga esta destrozando nuestros productos y no hemos podido pararia |
|                           |                                                                                                    | Archivo adjunto: <u>Descargar</u>                                                          |
|                           | Lista de N                                                                                                    | Responder                                                                                  |
| 1                         | Mostrar 10 items V en pantalla. Items del 1-2 r                                                                                                    |                                                                                            |
| 7                         | # Cód. Documento País Producto E.notifica                                                                                                    | cación Ecierre                                                                             |
|                           |                                                                                                    |                                                                                            |
|                           | 1 G/SPS/N/EU/301/Add.1 Unión 2020-04 2020-04                                                                                                    | -02 2020-<br>05-31                                                                         |
|                           | 1         G/SPS/N/EU/301/Add.1         Unión<br>Europea         2020-04           2         G/SPS/N/MEX/363/Add.1         México         Celery (Apium graveolens) seeds<br>for sowing         2020-04 | -02 2000-<br>-13 2020-<br>06-11                                                            |
|                           | 1         G/SPS/N/EU/301/Add.1         Unión<br>Europea         2020-04           2         G/SPS/N/MEX/363/Add.1         Mexico         Calery (Apium graveolens) seeds<br>for sowing         2020-04 | -02 2020-<br>05-31<br>-13 2020-<br>06-11                                                   |

• Al seleccionar el botón "Responder", se desplegará la sección "Respuesta Notificación" para que el técnico de Agrocalidad pueda emitir una respuesta a una observación emitida por un operador:

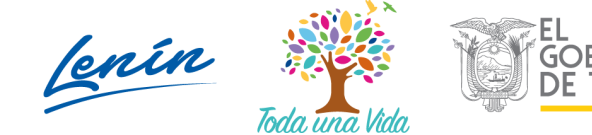

| micio 🕜 Ayuda                                                           | Sair Notificaciones OMC                                                                                                    | Ültimos acceso: 28/4/2020 (18:15)                                                                                                    |
|-------------------------------------------------------------------------|----------------------------------------------------------------------------------------------------|----------------------------------------------------------------------------------------------------|
| <ul> <li>Actualizaciones</li> <li>Responder<br/>notificación</li> </ul> | Buscar notificación:<br>Cód Documento:<br>País que notificacióne                                                                                     | Regressir nivel antienor Revisión realizada por Operador Nombre Operador: souro Operador prueba uno                                                                                                    |
|                                                                         | Producto<br>Estado: No Respondido Filtrar loca                                                                                                    | Cédual Operador: 070102722<br>Cetuar: 099999999<br>Correc electrónico: operadorprueba i @mailinator.com<br>Fecha revisión ingresada: La pisaje esta destrozando nuestros productos y no hemos podido pararia<br>Archivo adjunto: Descriara – |
|                                                                         | Actualizar     Crielescionar     Lista de Notificacioner     Lista de Notificacioner     Sector 10 items • en pantalla.     Items del 1-2 • de 2 • 0 | Respuesta Notificación<br>Respuesta<br>Administra archiver                                                                                                    |
|                                                                         | # Cód. Documento País Producto E.notificación F.cierre                                                                                               | Seleccionar archivo Ningún archivo seleccionado En euera de archivo (Tamaño máximo 6//6)                                                                                                    |
|                                                                         | 1 G/SPS/N/EU/301/Add.1 Unión 2020-04-02 2020-<br>Europea 2020-04-02 05-31                                                                            | Subir archivo                                                                                                    |
|                                                                         | 2 G/SPS/N/MEX/363/Add.1 México Celery (Apium graveolens) seeds 2020-04-13 2020-<br>for sowing 2020-04-13                                             | ¿Finalizar intercambio de información para esta revisión del operador?: SI 🗌                                                                                                    |
|                                                                         |                                                                                                    |                                                                                                    |

- Si el técnico selecciona la opción "Finalizar intercambio de información para esta revisión del operador", tanto el operador así el técnico no podrán emitir ningún comentario u observación adicional.
- Una vez completados los campos correspondientes, el técnico deberá presionar el botón "Enviar Respuesta":

| Respuesta: Estimado (    | Operador en el transcurso del día nuestros técnicas le harán una visita para supervis |
|--------------------------|---------------------------------------------------------------------------------------|
| Adjuntar archivo:        |                                                                                       |
| Seleccionar archivo      | Nuevos requerimientos fase 2.pdf                                                      |
| El archivo ha sido carga | do.                                                                                   |
| 🧭 Subir archivo          |                                                                                       |
| Finalizar intercambio    | de información para esta revisión del operador?: SI 🗆                                 |
|                          |                                                                                       |

• Luego de "Enviar Respuesta" por parte del técnico, el estado de la notificación cambiará a "Respondido":

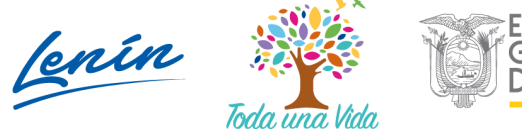

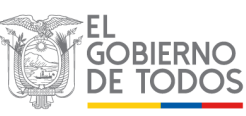

| Minicio 🖓 Ayuda                                | Sair Notificaciones OMC                                                                                                    | Úttimos acceso: 28/4/2020 (18:15)                                                                                                    |
|------------------------------------------------|----------------------------------------------------------------------------------------------------|----------------------------------------------------------------------------------------------------|
| Actualizaciones     Responder     notificación | Buscar notificadón:<br>Cód Documento:<br>País que notrica: Seleccione •<br>Fecha de notificación<br>Tipo de documento:<br>Tipo de documento:<br>Tipo de documento:<br>Producto:<br>Estado: Respondido •<br>Filtrar listo | Revision Notificación<br>Detalle Notificación<br>Cód Documento: G/SPS/N/MEV/383/Add.1<br>Pris que entífica: Marco<br>Producto: Celey (Aplum graveolens) seets for sowing<br>Fecha notificación: 2020-04-13<br>Titulo Notificación: http:<br>Enter: <u>Abric entece</u>                                                                                                    |
|                                                | Actualizar     Construit 10 Rems • en pantalla.     Ista de Notificacioner     Lista de Notificacioner     Lista de Intificacioner     Lista de Intificacioner     País     Poducto     Entificación     Entificación    | Revisiones Realizadas           Nº         Fecha         Operador         Respuesta         Visualizar           1         2020-05-11         opuno Operador prueba uno         Respondo         Image: Compare the second data and the second data and the second |
|                                                | notifica<br>1 G/SPS/NVMEX/363/Add.1 México<br>Sowing graveolens) seeds for 2020-04-13 06-11<br>06-11                                                                                                    |                                                                                                    |

• Al presionar el botón visualizar, se podrá verificar la respuesta emitida por técnico de Agrocalidad:

| ✓ Actualizaciones         | Buscar notificación:<br>Cód Documento:<br>País que notifica: Seleccione v                      | Revisión Notific<br>Regresar nivel anterior                                                                                                    |
|---------------------------|------------------------------------------------------------------------------------------------|----------------------------------------------------------------------------------------------------|
| Responder<br>notificación | Fecha de notificación:                                                                         | Poulitión malianda por Operador                                                                                                    |
| 14                        | Producto<br>Estado: Respondido                                                                 | Nombre Operador: opruno Operador prueba uno<br>Cédula Operador: 0701027922<br>Cedular: (19) 9999-999<br>Correo descráncias: operadorprueba I@mailinator.com<br>Fecha revisión: 2020-55-11 |
|                           | C Actualizar OSeleccionar                                                                      | Revisión ingressida: La plaga esta destrozando nuestros productos y no hemos podido pararia<br>Archivo adjunto: <u>Descaroar</u>                                                          |
|                           | Mostra( 10 items ▼ en pantalla. Items del 1-1 ▼ de 1 <                                         | Respuesta ingresada por Agrocalidad                                                                                                    |
|                           | # Cód. Documento País Producto F.notificación F.cie                                            | Fecha respuesta: 2020-05-11<br>Respuesta ingresada: Estimado Operador en el transcurso del día nuestros técnicas le harán una visita<br>supervisar el inconveniente con las plantas       |
|                           | 1 G/SPS/N/MEX/363/Add.1 México Celery (Apium graveolens) seeds for 2020-04-13 coving 2020 06-1 | Archivo adjunto: <u>Descargar</u>                                                                                                    |
|                           |                                                                                                |                                                                                                    |
|                           |                                                                                                |                                                                                                    |

# 5.4. Revisión respuestas emitidas por los técnicos de Agrocalidad - Perfil Operador registrado en el sistema GUIA

• El operador registrado en el sistema GUIA sabrá que su observación fue respondida cuando el estado en la columna "Respuesta AGR" sea "Si":

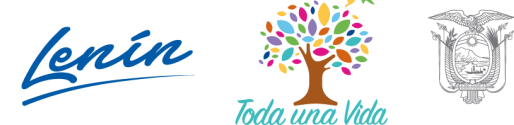

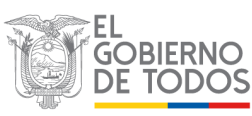

| Minicio 🕗 Ayuda           | Salir Notificaciones OM       |                  |                                                                                  |                |                |          |                                |                                     |                | Últimos acceso | : 11/5/2020 (23:07) |
|---------------------------|-------------------------------|------------------|----------------------------------------------------------------------------------|----------------|----------------|----------|--------------------------------|-------------------------------------|----------------|----------------|---------------------|
| Revisar<br>notificaciones | # Cód. Documento              | País<br>notifica | Producto                                                                         | F.notificación | F.cierre       | -        |                                |                                     |                |                |                     |
|                           | 21 G/SPS/N/EU/301/Add.1       | Unión<br>Europea |                                                                                  | 2020-04-02     | 2020-<br>05-31 |          | Detalle Notificación           |                                     |                |                |                     |
|                           | 22 G/SPS/N/MEX/363/Add.1      | México           | Celery (Apium graveolens) seeds for sowing                                       | 2020-04-13     | 2020-<br>06-11 | Ci<br>Pa | ód Documer<br>aís que notif    | nto: G/SPS/N/MEX/36<br>fica: México | 3/Add.1        |                |                     |
|                           | 23 G/SPS/N/TPKM/480/Add.1     | Taiwan           |                                                                                  | 2020-04-02     | 2020-<br>05-31 | Fe       | echa notifica<br>itulo Notific | ación: 2020-04-13<br>ación: hhth    |                |                |                     |
|                           | 24 G/SPS/N/JPN/610/Add.2      | Japón            |                                                                                  | 2020-04-21     | 2020-<br>06-19 | Er       | nlace: <u>Abrir e</u>          | <u>enlace→</u>                      |                |                |                     |
|                           | 25 G/SPS/N/CHL/585/Rev.1/Add. | 1 Chile          | Estacas sin enraizar de Vitis<br>spp,                                            | 2020-04-21     | 2020-<br>06-19 |          | Responder                      |                                     |                |                |                     |
|                           | 26 G/SPS/N/CHL/590/Add.1      | Chile            | Estructuras subterráneas de<br>producción vegetativa de<br>especies ornamentales | 2020-04-21     | 2020-<br>06-19 | •        | Revision                       | es Realizadas                       |                | _              |                     |
|                           | 27 G/SPS/N/CHL/591/Add.1      | Chile            | Frutos secos de pistachos<br>(Pistacia vera)                                     | 2020-04-21     | 2020-<br>06-19 |          | N°                             | Usuario                             | Fecha revisión | Respuesta AGR  | Visualizar          |
|                           | 28 G/SPS/N/ARG/223            | Argentina        | Productos veterinarios<br>conteniendo Colistina y sus<br>sales en su formulación | 2020-04-21     | 2020-<br>06-19 |          | opuno                          |                                     |                |                |                     |
|                           | 29 G/SPS/N/EU/303             | Unión<br>Europea | Nuevos alimentos.                                                                | 2020-04-21     | 2020-<br>06-19 |          |                                |                                     |                |                |                     |
|                           | 30 G/SPS/N/EU/304             | Unión<br>Europea | Nuevos alimentos.                                                                | 2020-04-21     | 2020-<br>06-19 | -        |                                |                                     |                |                |                     |

• Al presionar el botón "Visualizar", se podrá revisar las respuestas dadas por los técnicos de Agrocalidad a las observaciones emitidas en una notificación:

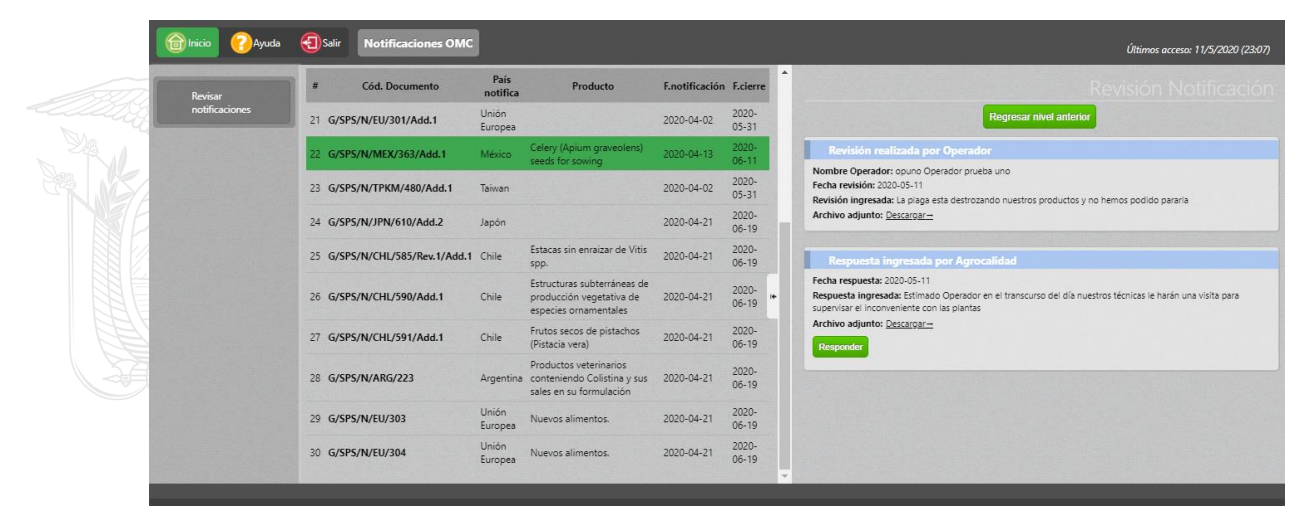

• Dado que el técnico de Agrocalidad no finalizó intercambio de información para el operador, el usuario podrá seguir emitiendo observaciones a las respuestas dadas por los técnicos:

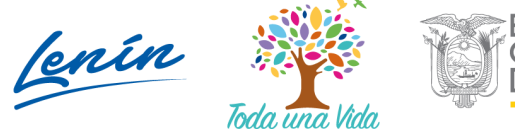

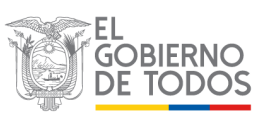

| micio 🕜 Ayuda             | Salir   | Notificaciones OMC      |                  |                                                                                  |                |                |                                                                                                    | Últimos acceso: 11/5/2020 (23:07) |  |  |
|---------------------------|---------|-------------------------|------------------|----------------------------------------------------------------------------------|----------------|----------------|----------------------------------------------------------------------------------------------------|-----------------------------------|--|--|
| Revisar<br>notificaciones | #       | Cód. Documento          | País<br>notifica | Producto                                                                         | F.notificación | F.cierre       | Fecha revisión: 2020-05-11<br>Revisión ingresada: La plaga esta destrozando nuestros productos y no hem                                                                                                    | os podido pararla                 |  |  |
|                           | 21 G/SP | S/N/EU/301/Add.1        | Unión<br>Europea |                                                                                  | 2020-04-02     | 2020-<br>05-31 | Archivo adjunto: <u>Descargar—</u>                                                                                                    |                                   |  |  |
|                           | 22 G/SP | S/N/MEX/363/Add.1       | México           | Celery (Apium graveolens)<br>seeds for sowing                                    | 2020-04-13     | 2020-<br>06-11 | Respuesta ingresada por Agrocalidad                                                                                                    |                                   |  |  |
|                           | 23 G/SP | S/N/TPKM/480/Add.1      | Taiwan           |                                                                                  | 2020-04-02     | 2020-<br>05-31 | Fecha respuesta. 2020-5-11<br>Respuesta impreada: Estimado Operador en el transcurso del día nuestros técnicas le harán una<br>supervisar el inconveniente con las plantas<br>Archivo adjunto: <u>Descargar-</u> | cnicas le harán una visita para   |  |  |
|                           | 24 G/SP | S/N/JPN/610/Add.2       | Japón            |                                                                                  | 2020-04-21     | 2020-<br>06-19 |                                                                                                    |                                   |  |  |
|                           | 25 G/SP | S/N/CHL/585/Rev.1/Add.1 | Chile            | Estacas sin enraizar de Vitis<br>spp.                                            | 2020-04-21     | 2020-<br>06-19 | Responder                                                                                                    |                                   |  |  |
|                           | 26 G/SP | 5/N/CHL/590/Add.1       | Chile            | Estructuras subterráneas de<br>producción vegetativa de<br>especies ornamentales | 2020-04-21     | 2020-<br>06-19 | Respuesta Notificación<br>Respuesta:                                                                                                    |                                   |  |  |
|                           | 27 G/SP | S/N/CHL/591/Add.1       | Chile            | Frutos secos de pistachos<br>(Pistacia vera)                                     | 2020-04-21     | 2020-<br>06-19 | Adjuntar archivo:                                                                                                    |                                   |  |  |
|                           | 28 G/SP | 5/N/ARG/223             | Argentina        | Productos veterinarios<br>conteniendo Colistina y sus<br>sales en su formulación | 2020-04-21     | 2020-<br>06-19 | En espera de archivo (Tamaño máximo 6MB)                                                                                                    |                                   |  |  |
|                           | 29 G/SP | 5/N/EU/303              | Unión<br>Europea | Nuevos alimentos.                                                                | 2020-04-21     | 2020-<br>06-19 | Enviar Respuesta                                                                                                    |                                   |  |  |
|                           | 30 G/SP | S/N/EU/304              | Unión<br>Europea | Nuevos alimentos.                                                                | 2020-04-21     | 2020-<br>06-19 | × 1                                                                                                    |                                   |  |  |

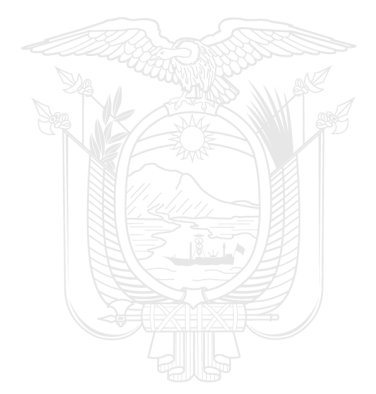

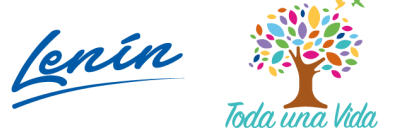

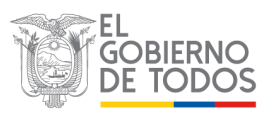